# Compra y venta de acciones en Bancolombia eTrading en línea

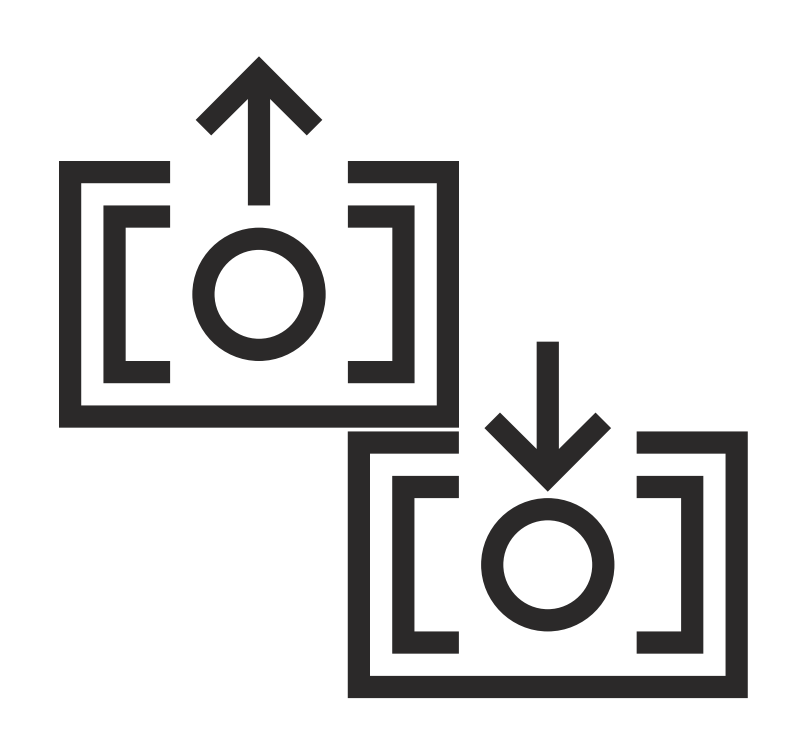

# Ingreso a eTrading:

Ingresa a Bancolombia eTrading en línea desde la Sucursal Virtual Valores Bancolombia con tu número de documento de identidad y clave. Una vez estés dentro de esta, ubica la opción en los accesos rápidos del lado derecho.

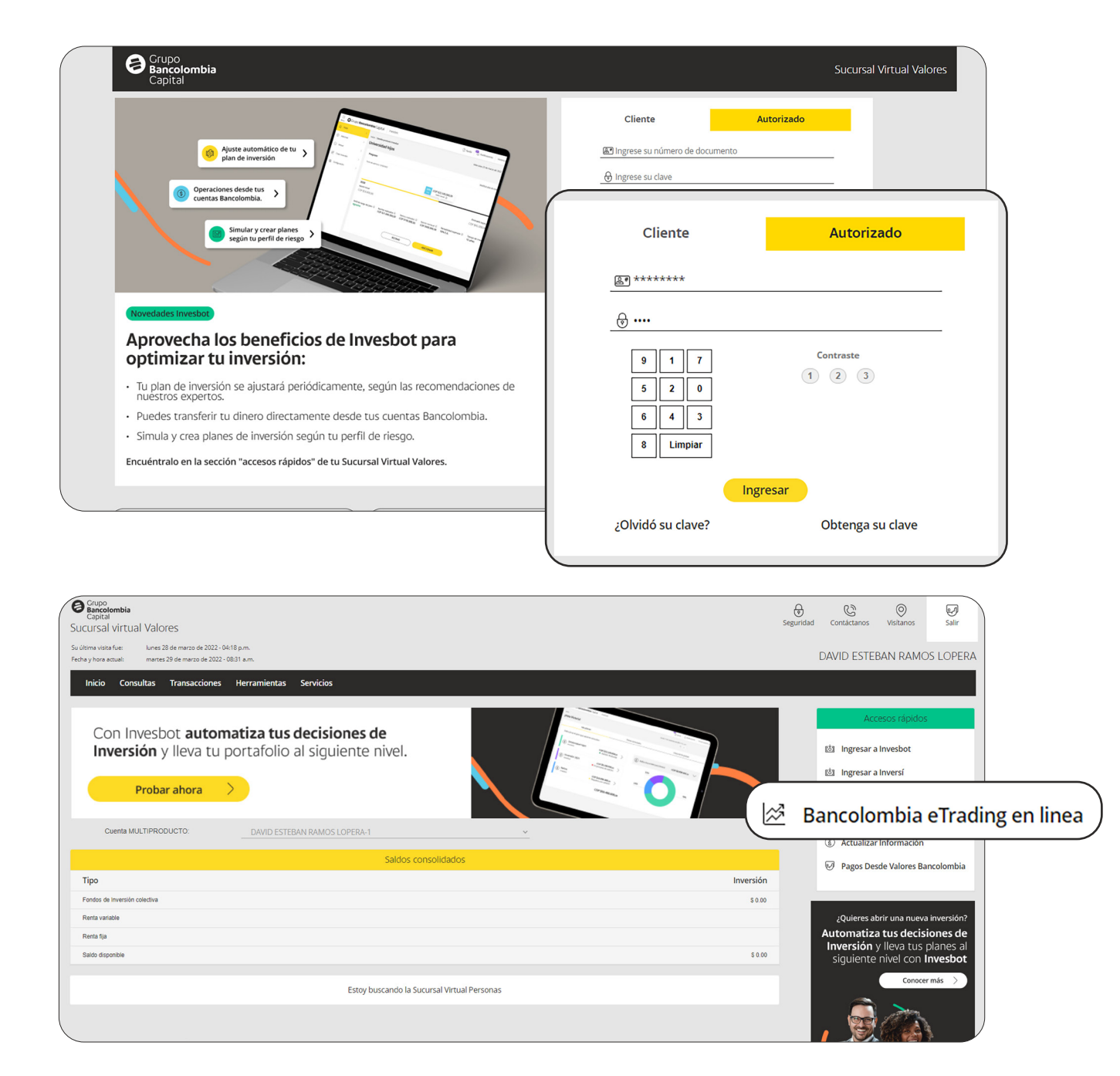

Por seguridad recibirás un código de autenticación que deberás digitar. Una vez estés dentro de la plataforma de eTrading verás la pantalla inicial con una vista por defecto cuando ingresas por primera vez.

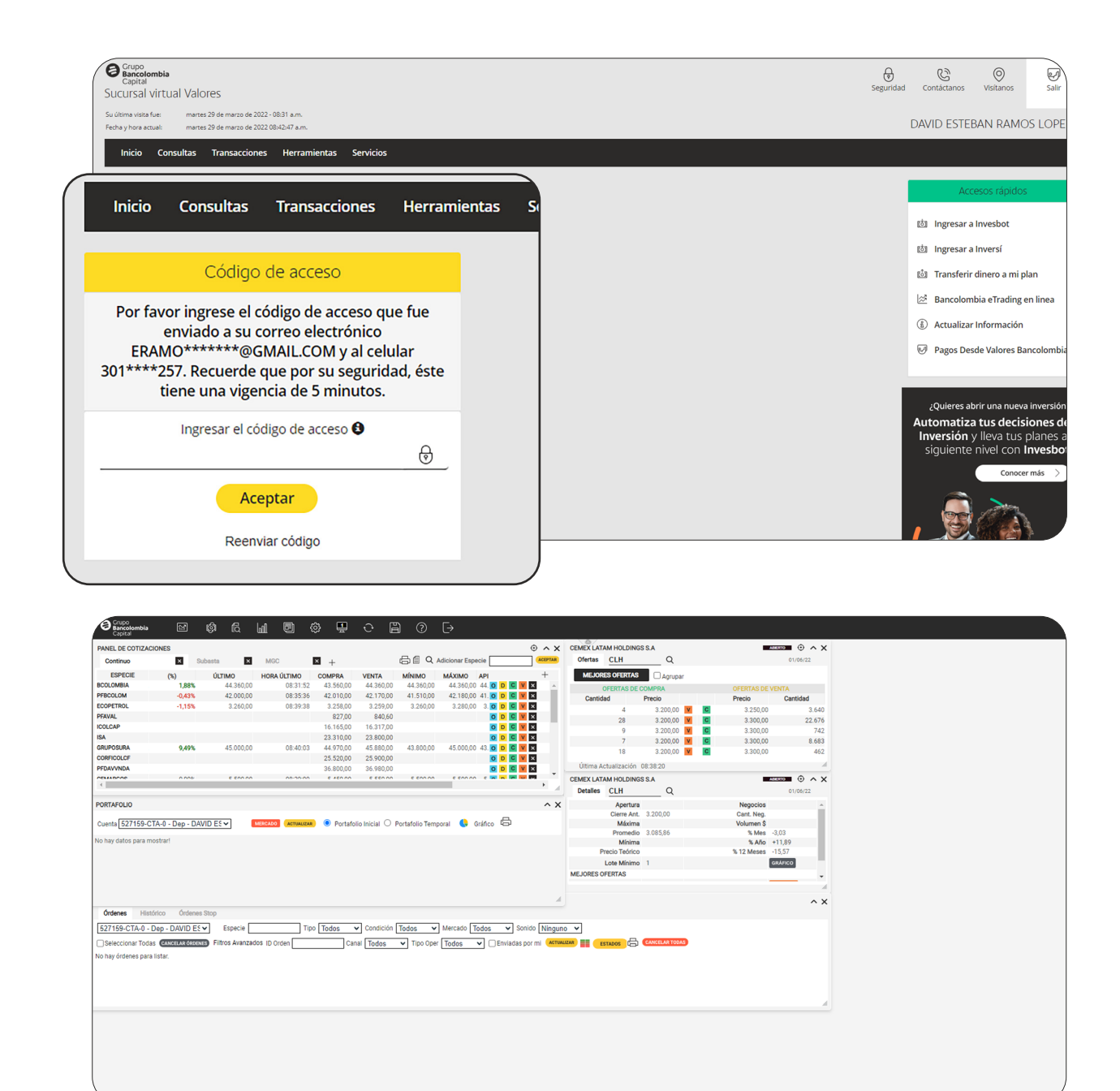

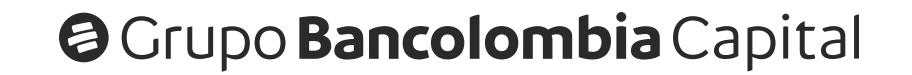

#### **Compra y Venta**

## Panel de cotizaciones:

El **panel de cotizaciones** es el primer panel que aparece en la vista por defecto (predeterminada) y en este panel puedes conocer la información del mercado y también realizar operaciones de compra y venta.

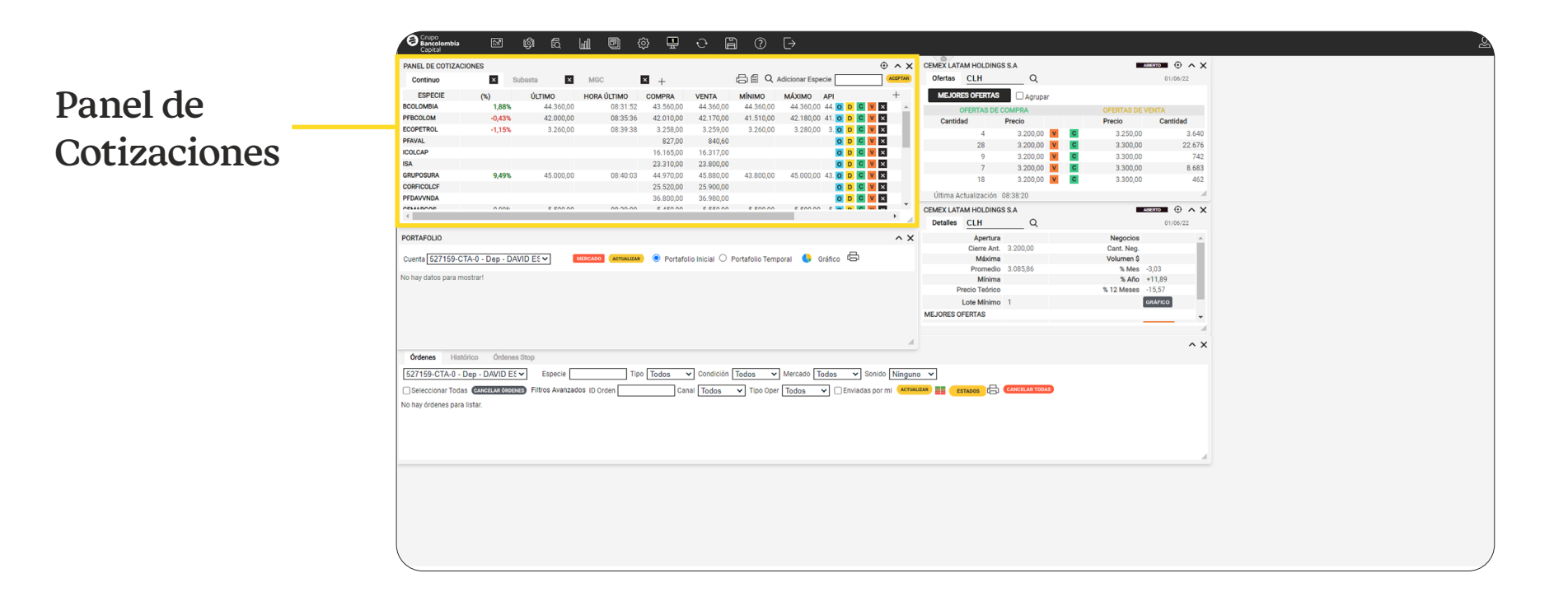

En el panel de cotizaciones se encuentran los botones de: Libro de 2 Ofertas (O), Detalle de la especie (D), Compra (C) y Venta (V).

| Continuo   | ×      | Subasta   | × MGC    | ×         | +         |           | in o dinio          | - E       |                   |           | -   |
|------------|--------|-----------|----------|-----------|-----------|-----------|---------------------|-----------|-------------------|-----------|-----|
| ESPECIE    | (%)    | ÚLTIMO    |          | COMPRA    | VENTA     | MÍN       | 42.58               | 0.00      | O D C             | V X       |     |
| PFBCOLOM   | -0.95% | 41,850,00 | 14:09:14 | 41 690 00 | 41 800 00 | 41        |                     |           |                   |           |     |
| ECOPETROL  | -0,85% | 3.272.00  | 14:07:43 | 3.267.00  | 3.273.00  | 3         | 3 32                | 0 0 0     |                   | VX        |     |
| PFAVAL     | -0,20% | 843,20    | 14:05:29 | 843,00    | 845,00    | 840,00    | 040,00 040,00       | 0,00      |                   |           |     |
| ICOLCAP    | 0,01%  | 16.262,00 | 12:45:54 | 16.217,50 | 16.280,00 | 16.259,50 | 16.262,00 16.259,50 | 16.261,00 | 4.409.858.456,50  | O D C V × | 100 |
| ISA        | -2,79% | 21.970,00 | 14:09:11 | 21.910,00 | 21.950,00 | 21.820,00 | 22.330,00 22.050,00 | 22.600,00 | 2.028.599.280,00  | 0 D C V X |     |
| GRUPOSURA  | 14,31% | 58.300,00 | 13:19:00 | 56.300,00 | 57.990,00 | 51.500,00 | 58.300,00 51.500,00 | 51.000,00 | 13.201.982.450,00 | O D C V X |     |
| CORFICOLCF | -0,79% | 25.100,00 | 13:59:31 | 25.100,00 | 25.210,00 | 25.100,00 | 25.500,00 25.500,00 | 25.300,00 | 862.547.240,00    | O D C V X |     |
| PFDAVVNDA  | -2,27% | 36.160,00 | 12:37:48 | 36.170,00 | 36.630,00 | 35.800,00 | 36.160,00 35.800,00 | 37.000,00 | 219.280.400,00    | 0 D C V X |     |
| CEMARGOS   | -0,26% | 5.765,00  | 13:58:30 | 5.745,00  | 5.770,00  | 5.740,00  | 5.895,00 5.800,00   | 5.780,00  | 869.084.990,00    | 0 D C V X |     |
| GEB        | -2,28% | 2.316,00  | 13:59:50 | 2.313,00  | 2.330,00  | 2.316,00  | 2.370,00 2.352,00   | 2.370,00  | 238.632.816,00    | 0 D C V X |     |
| NUTRESA    | -1,59% | 38.400,00 | 14:10:20 | 37.950,00 | 38.500,00 | 37.800,00 | 39.780,00 38.790,00 | 39.020,00 | 498.016.210,00    | O D C V X |     |
| HCOLSEL    |        |           |          | 15.640,00 | 15.655,00 |           |                     | 15.511,50 | 3.092.391,50      | O D C V X |     |
| GRUPOARGOS |        |           |          |           |           |           |                     | 13.540,00 |                   | ODCVX     |     |
| CNEC       | -0,11% | 9.500,00  | 14:01:21 | 9.500,00  | 9.510,00  | 9.500,00  | 9.600,00 9.520,00   | 9.510,00  | 892.342.765,00    | O D C V X |     |
| PFGRUPSURA | -0,18% | 22.540,00 | 14:05:04 | 22.530,00 | 22.540,00 | 22.240,00 | 22.790,00 22.790,00 | 22.580,00 | 2.659.671.810,00  | O D C V X |     |

| CELSIA     | -0,07% | 4.259,00  | 13:51:00 | 4.260,00  | 4.269,00  | 4.259,00  | 4.310,00 4.291,00   | 4.262,00 399.492.327,00    |           |
|------------|--------|-----------|----------|-----------|-----------|-----------|---------------------|----------------------------|-----------|
| BVC        |        |           |          | 9.760,00  | 10.000,00 |           |                     | 10.130,00 5.589.830,00     | ODCV×     |
| MINEROS    | -0,76% | 3.115,00  | 12:25:44 | 3.115,00  | 3.140,00  | 3.095,00  | 3.125,00 3.100,00   | 3.139,00 333.055.440,00    | O D C V × |
| BOGOTA     | 3,28%  | 63.000,00 | 13:20:53 | 62.000,00 | 63.000,00 | 60.000,00 | 63.000,00 60.020,00 | 61.000,00 4.274.992.590,00 | O D C V × |
| PFGRUPSURA |        |           |          |           |           |           |                     |                            | ODCV×     |
|            |        |           |          |           |           |           |                     |                            |           |

Al hacer clic en alguno de los 4 botones, se abren los módulos correspondientes, sin embargo, el libro de ofertas y el detalle de la especie ya vienen abiertos por defecto en la vista principal de eTrading.

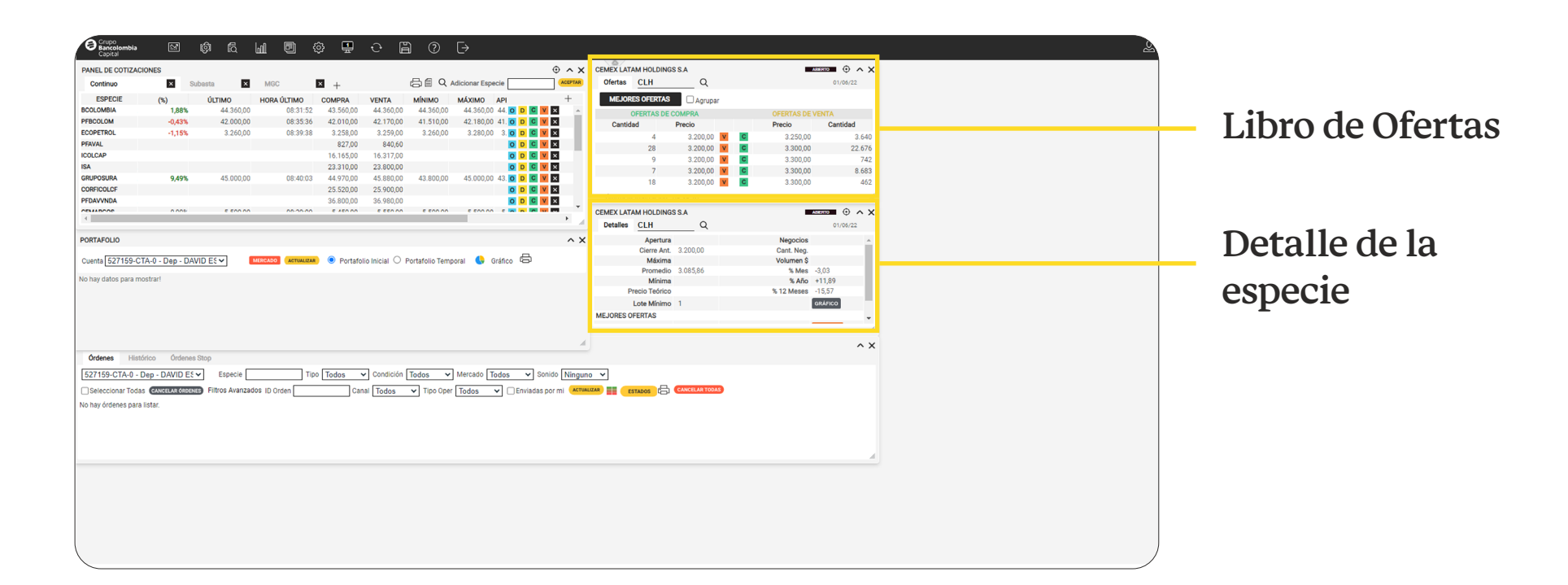

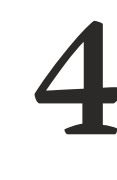

Para comprar o vender acciones en el **panel de cotización**, damos clic en los botones C (compra) o V (venta) sobre la especie que desees hacer la operación.

| PANEL DE COTIZAC | IONES  |           |             |           |           | (         | MA        | XIMO      |           |              |        |   |    |        | + |
|------------------|--------|-----------|-------------|-----------|-----------|-----------|-----------|-----------|-----------|--------------|--------|---|----|--------|---|
| Continuo         | ×      | Subasta   | × MGC       | ×         | +         |           |           | 42.5      | 80.00     | 0            |        | 2 | v  | ×      |   |
| ESPECIE          | (%)    | ÚLTIMO    | HORA ÚLTIMO | COMPRA    | VENTA     | MÍNIMO    |           | 12.0      | 00,00     | <b>v</b>     |        |   |    |        |   |
| FBCOLOM          | -0,95% | 41.850,00 | 14:09:14    | 41.690,00 | 41.800,00 | 41.70     |           | 2.2       | 20.00     | 0            |        | - | V  | $\sim$ |   |
| ECOPETROL        | -0,85% | 3.272,00  | 14:07:43    | 3.267,00  | 3.273,00  | 3.266,    |           | 0.0       | 20,00     |              |        | · | v  |        |   |
| PFAVAL           | -0,20% | 843,20    | 14:05:29    | 843,00    | 845,00    | 840,00    | 845,00    | 843,00    | 844,90    | 1.831.852.7  | 783,40 | 0 | DC | V X    |   |
| COLCAP           | 0,01%  | 16.262,00 | 12:45:54    | 16.217,50 | 16.280,00 | 16.259,50 | 16.262,00 | 16.259,50 | 16.261,00 | 4.409.858.4  | 156,50 | 0 | DC | V ×    |   |
| SA               | -2,79% | 21.970,00 | 14:09:11    | 21.910,00 | 21.950,00 | 21.820,00 | 22.330,00 | 22.050,00 | 22.600,00 | 2.028.599.2  | 280,00 | 0 | DC | V ×    |   |
| GRUPOSURA        | 14,31% | 58.300,00 | 13:19:00    | 56.300,00 | 57.990,00 | 51.500,00 | 58.300,00 | 51.500,00 | 51.000,00 | 13.201.982.4 | 450,00 | 0 | DC | V ×    |   |
| ORFICOLCF        | -0,79% | 25.100,00 | 13:59:31    | 25.100,00 | 25.210,00 | 25.100,00 | 25.500,00 | 25.500,00 | 25.300,00 | 862.547.2    | 240,00 | 0 | DC | V ×    |   |
| PFDAVVNDA        | -2,27% | 36.160,00 | 12:37:48    | 36.170,00 | 36.630,00 | 35.800,00 | 36.160,00 | 35.800,00 | 37.000,00 | 219.280.4    | 400,00 | 0 | DC | V×     |   |
| EMARGOS          | -0,26% | 5.765,00  | 13:58:30    | 5.745,00  | 5.770,00  | 5.740,00  | 5.895,00  | 5.800,00  | 5.780,00  | 869.084.9    | 90,00  | 0 | DC | V X    |   |
| GEB              | -2,28% | 2.316,00  | 13:59:50    | 2.313,00  | 2.330,00  | 2.316,00  | 2.370,00  | 2.352,00  | 2.370,00  | 238.632.8    | 816,00 | 0 | DC | V ×    |   |
| NUTRESA          | -1,59% | 38.400,00 | 14:10:20    | 37.950,00 | 38.500,00 | 37.800,00 | 39.780,00 | 38.790,00 | 39.020,00 | 498.016.2    | 210,00 | 0 | DC | V X    |   |
| ICOLSEL          |        |           |             | 15.640,00 | 15.655,00 |           |           |           | 15.511,50 | 3.092.3      | 891,50 | 0 | DC | VX     |   |
| GRUPOARGOS       |        |           |             |           |           |           |           |           | 13.540,00 |              |        | 0 | DC | V X    |   |
| CNEC             | -0,11% | 9.500,00  | 14:01:21    | 9.500,00  | 9.510,00  | 9.500,00  | 9.600,00  | 9.520,00  | 9.510,00  | 892.342.7    | 765,00 | 0 | DC | V ×    |   |
| FGRUPSURA        | -0,18% | 22.540,00 | 14:05:04    | 22.530,00 | 22.540,00 | 22.240,00 | 22.790,00 | 22.790,00 | 22.580,00 | 2.659.671.8  | 310,00 | 0 | DC | V X    |   |
| ELSIA            | -0,07% | 4.259,00  | 13:51:00    | 4.260,00  | 4.269,00  | 4.259,00  | 4.310,00  | 4.291,00  | 4.262,00  | 399.492.3    | 327,00 | 0 | DC | V ×    |   |
| BVC              |        |           |             | 9.760,00  | 10.000,00 |           |           |           | 10.130,00 | 5.589.8      | 30,00  | 0 | DC | V ×    |   |
| MINEROS          | -0,76% | 3.115,00  | 12:25:44    | 3.115,00  | 3.140,00  | 3.095,00  | 3.125,00  | 3.100,00  | 3.139,00  | 333.055.4    | 40,00  | 0 | DC | V ×    |   |
| BOGOTA           | 3,28%  | 63.000,00 | 13:20:53    | 62.000,00 | 63.000,00 | 60.000,00 | 63.000,00 | 60.020,00 | 61.000,00 | 4.274.992.5  | 590,00 | 0 | DC | V ×    |   |

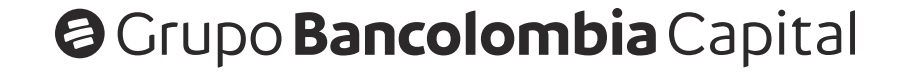

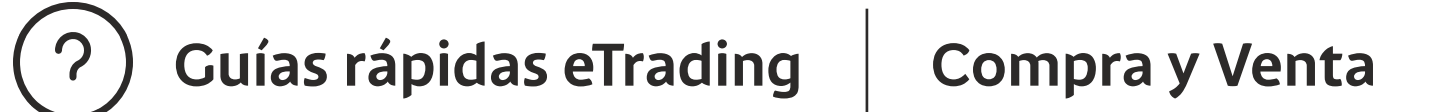

5

Al hacer clic en alguno de los 2 botones, se abre la **boleta de compra y venta.** La opción de compra aparece en color **verde** y la opción de venta en color **naranja.** 

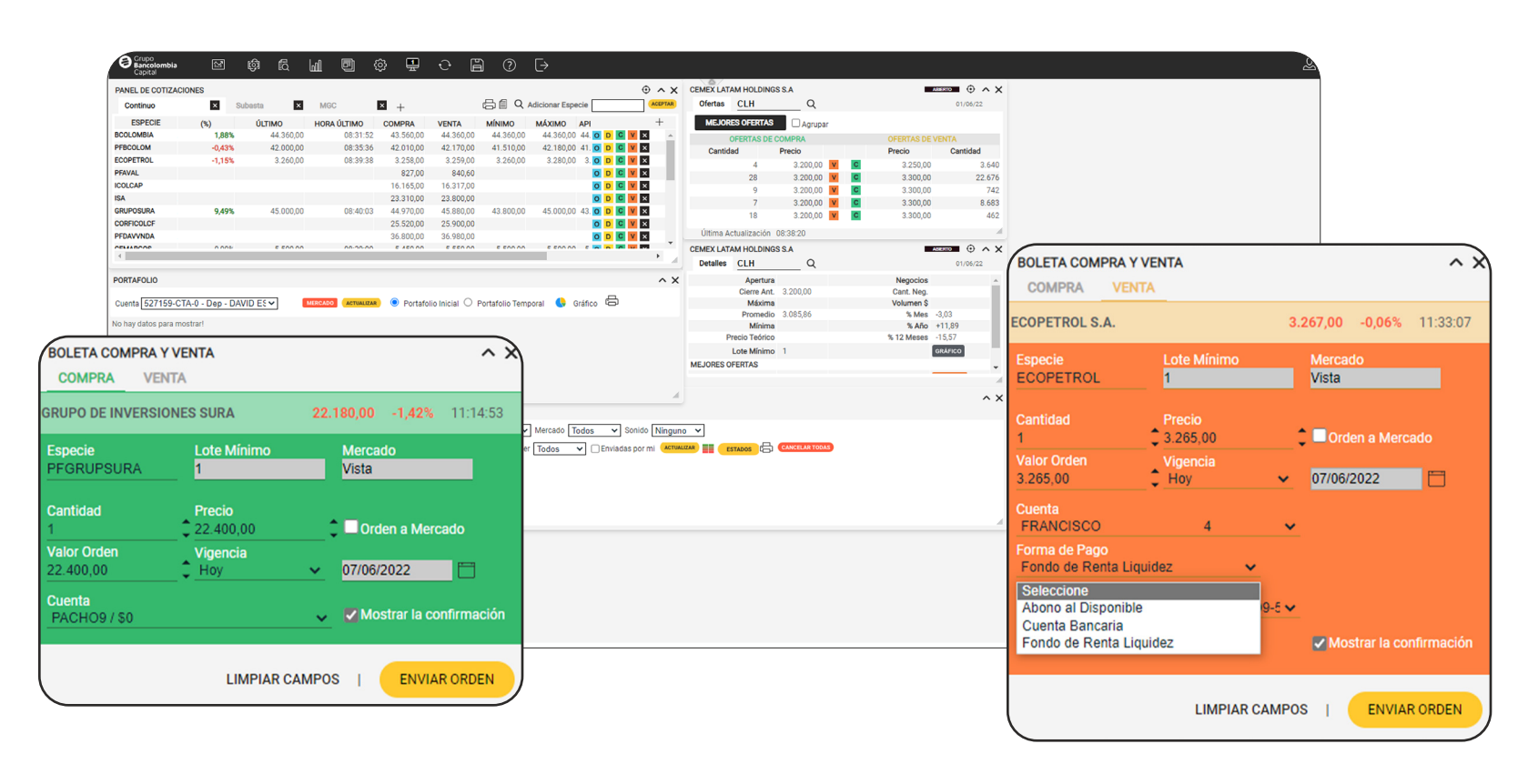

Si vamos a comprar, validamos que los campos especie, cantidad, precio, valor de orden y vigencia estén diligenciados (los podemos editar) y luego en el campo cuenta seleccionamos la cuenta de donde saldrá el dinero para la compra y damos clic en el botón enviar orden.

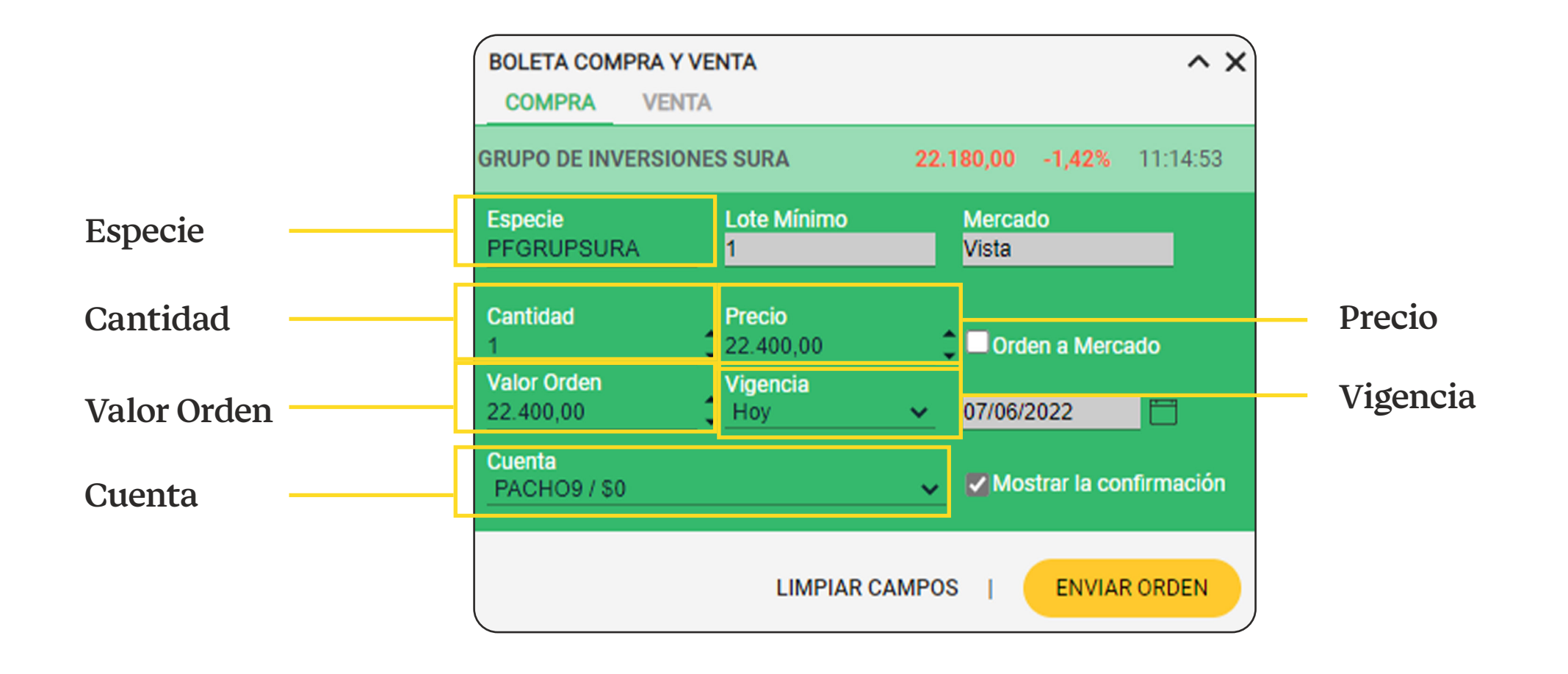

Si vamos a vender, validamos que los campos **especie, cantidad, precio, valor de orden y vigencia** estén diligenciados **(los podemos editar)**, luego en el campo **cuenta** seleccionamos la cuenta donde tienes las acciones que quieres vender, a continuación en el campo **forma de pago** vamos a seleccionar el medio de pago y luego en el campo **producto** seleccionamos el producto destino a donde se abonará el dinero, por último damos clic en el botón **enviar orden.** 

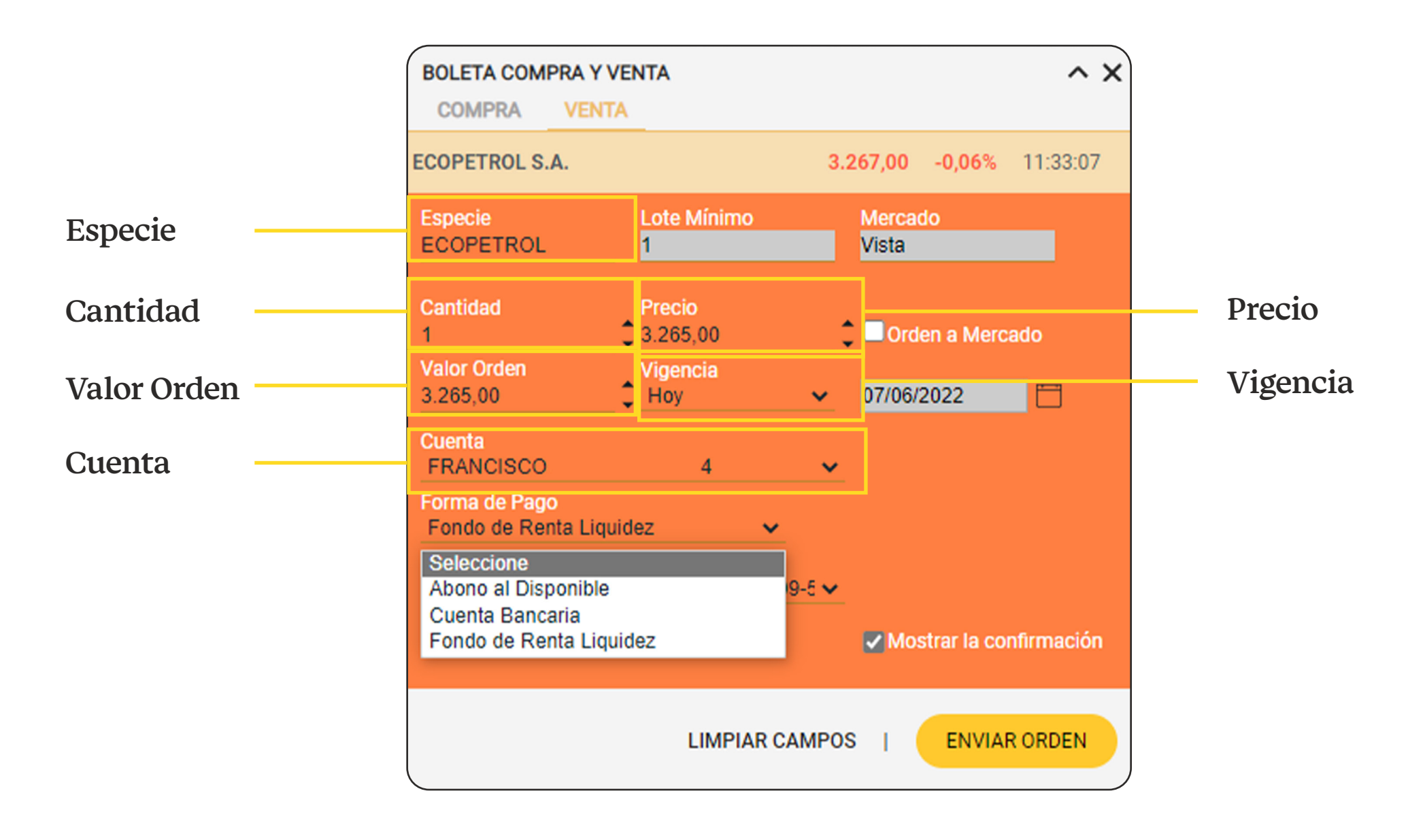

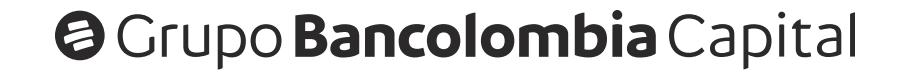

#### Compra y Venta

|                  | BOLETA COMPRA Y V                        | /ENTA<br>A                    |        |                  | ^ X         |
|------------------|------------------------------------------|-------------------------------|--------|------------------|-------------|
|                  | ECOPETROL S.A.                           |                               | 3.2    | 67,00 -0,06%     | 11:33:07    |
|                  | Especie<br>ECOPETROL                     | Lote Mínimo<br><mark>1</mark> |        | Mercado<br>Vista |             |
|                  | Cantidad<br>1                            | Precio<br>3.265,00            | :      | Orden a Merc     | cado        |
|                  | Valor Orden<br>3.265,00                  | Vigencia<br>Hoy               | ~      | 07/06/2022       |             |
| <b>D</b> 1       | Cuenta<br>FRANCISCO                      | 4                             | ~      | _                |             |
| Forma de<br>Pago | <br>Forma de Pago<br>Fondo de Renta Liqu | idez 🗸 🗸                      |        |                  |             |
| Producto         | <br>Producto<br>RENTA LIQUIDEZ-1         | 00001-00081-260               | 09-5 🗸 |                  |             |
|                  | Titular<br>FRANCISO ANDRÉ                | S                             |        | Mostrar la co    | onfirmación |
|                  |                                          | LIMPIAR                       | CAMPOS | I ENVIA          | RORDEN      |

### Ten en cuenta que:

Guías rápidas eTrading

Los montos mínimos de negociación en la plataforma son:

- Compras **\$1.000.000 COP.**
- Ventas **\$500.000 COP.**

Las tarifas por comisión para transacciones en la plataforma son:

- Comisión mínima \$50.000 + IVA, para montos de negociación entre \$500.000 y \$16,7 millones.
  - Comisión máxima 0.3% del valor de la operación + IVA, para montos de negociación superiores a \$16,7 millones.

El botón **limpiar campos**, lo podemos usar para eliminar la información de las casillas que vienen diligenciadas y poder llenarlas de acuerdo a lo que cada uno necesite.

En la plataforma de eTrading hay otros paneles, además del **panel de cotizaciones**, que tienen los botones de **compra (C)** y **venta (V)** desde los cuales también se puede abrir la **boleta de compra y venta**, sin embargo, dependendiendo del panel en el que se haga clic, la boleta aparecerá con diferentes **campos diligenciados** o **sin diligenciar (se pueden editar)**.

Todos los campos en la **boleta de compra y venta** siempre van a ser los mismos, no importa desde donde se abra, lo único que puede cambiar es la **información que venga diligenciada.** 

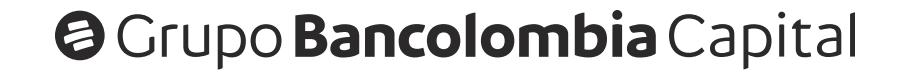

## Menú Renta Variable:

1 El **menú de renta variable** es la primera opción que aparece en la barra de menú de eTrading.

| Crupo<br>Bancolombia<br>Capital                                                                                                    | ஞ்            | NGSSA                                                                                                    |                                                                                                    |
|----------------------------------------------------------------------------------------------------|---------------|----------------------------------------------------------------------------------------------------|----------------------------------------------------------------------------------------------------|
| ANEL DE COTIZACIONES<br>Continuo                                                                                                    | ble           | A gruppar<br>DE COMPRA<br>Precio<br>2.000.00 90 90<br>3.200.00 90 90<br>3.200.00 90 90<br>3.200.00 91 90<br>3.200.00 91 90<br>9.200.00 91 90<br>9.0038.20<br>9.00538.20 | OFERTAS DE VENTA<br>Precio 23000 3.640<br>3.30000 2.676<br>3.30000 7.62<br>3.30000 8.663<br>3.30000 4.62                                 |
| PORTAFOLIO<br>Cuenta <u>527159-CTA-9 - Dag - DAVID ES v</u> CORCOOL General Portafolio Inicial O Portafolio Temporal 🚯 Gráfico 🖨<br>No hay datos para mostrart                                                                                            | A X<br>MEJORI | Apertura<br>Clerre Art. 3.200,00<br>Mikima<br>Prometio 3.05,56<br>Mikima<br>Predo Teórico<br>Lote Mikimo 1<br>Sis OFERTAS                                               | 01/06/22<br>Negocio<br>Cant. Neg.<br>Volumen 5<br>% Mark + 11.89<br>% 12.04/esea - 11.87<br>% 12.04/esea - 11.87<br>% 12.04/esea - 11.87 |
| Ordenes Heldotico Ocdenes Stop   527159-CTA-0-Dep-DAVID ES* Especie Tipo Todos Condición Todos Mercado Todos Sonidi   Seleccionar Todas Seleccionar Todas Filtos Avianzados ID Orden Canal Todos Tipo Oper Todos Enviadas por No hay órdenes para listar. | Minguno V     | EINE CONTENT                                                                                                    |                                                                                                    |
|                                                                                                    |               |                                                                                                    |                                                                                                    |

2

Al hacer clic en el **menú renta variable** se desplegan las opciones que hay dentro de este, para este caso seleccionamos la opción **Negocios** (segunda opción).

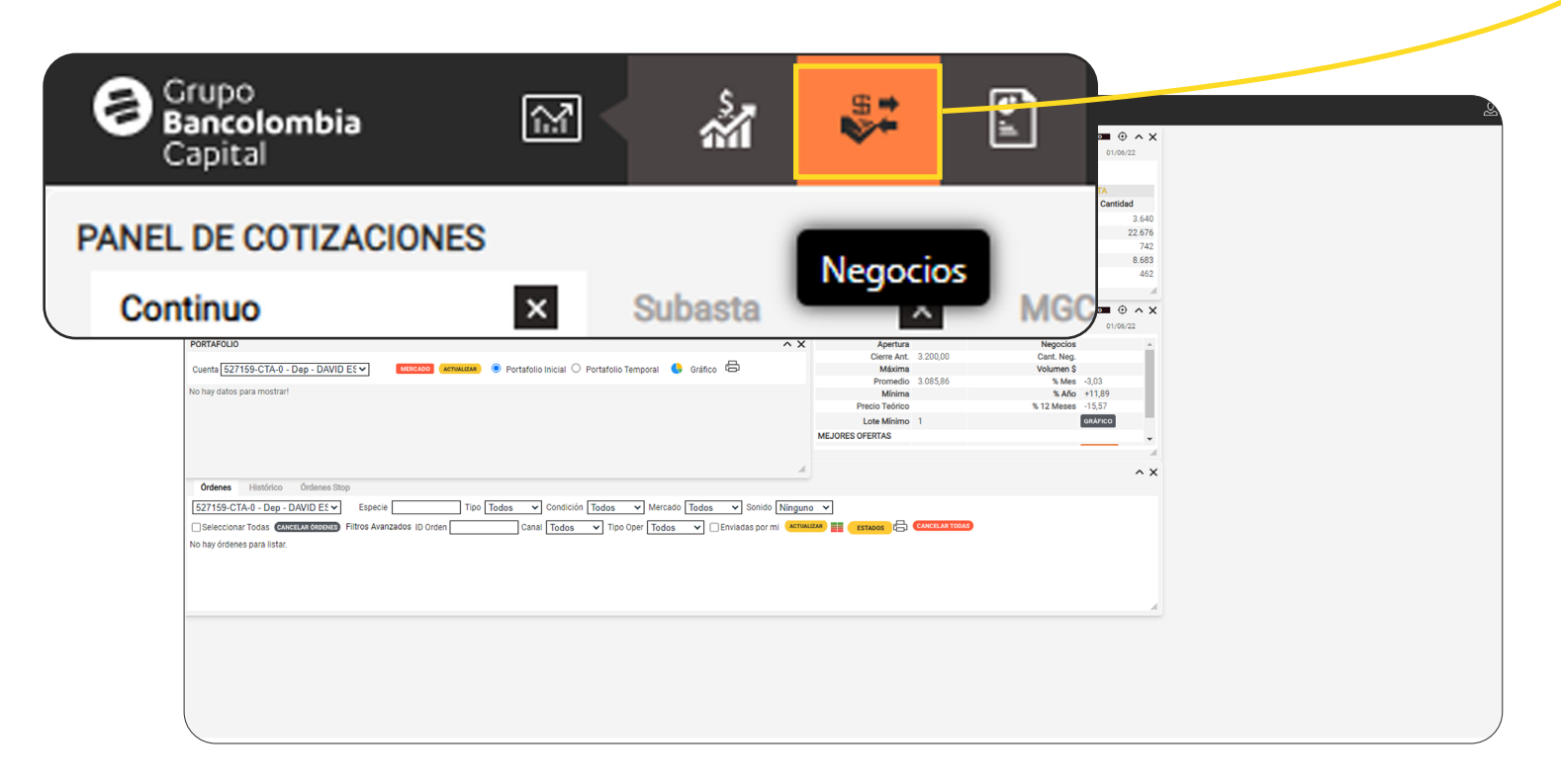

3

Al hacer clic en la opción **Negocios**, se despliegan las opciones de negociación entre las que se encuentran **boleta compra, boleta venta, boleta stop** y **Listado de órdenes.** 

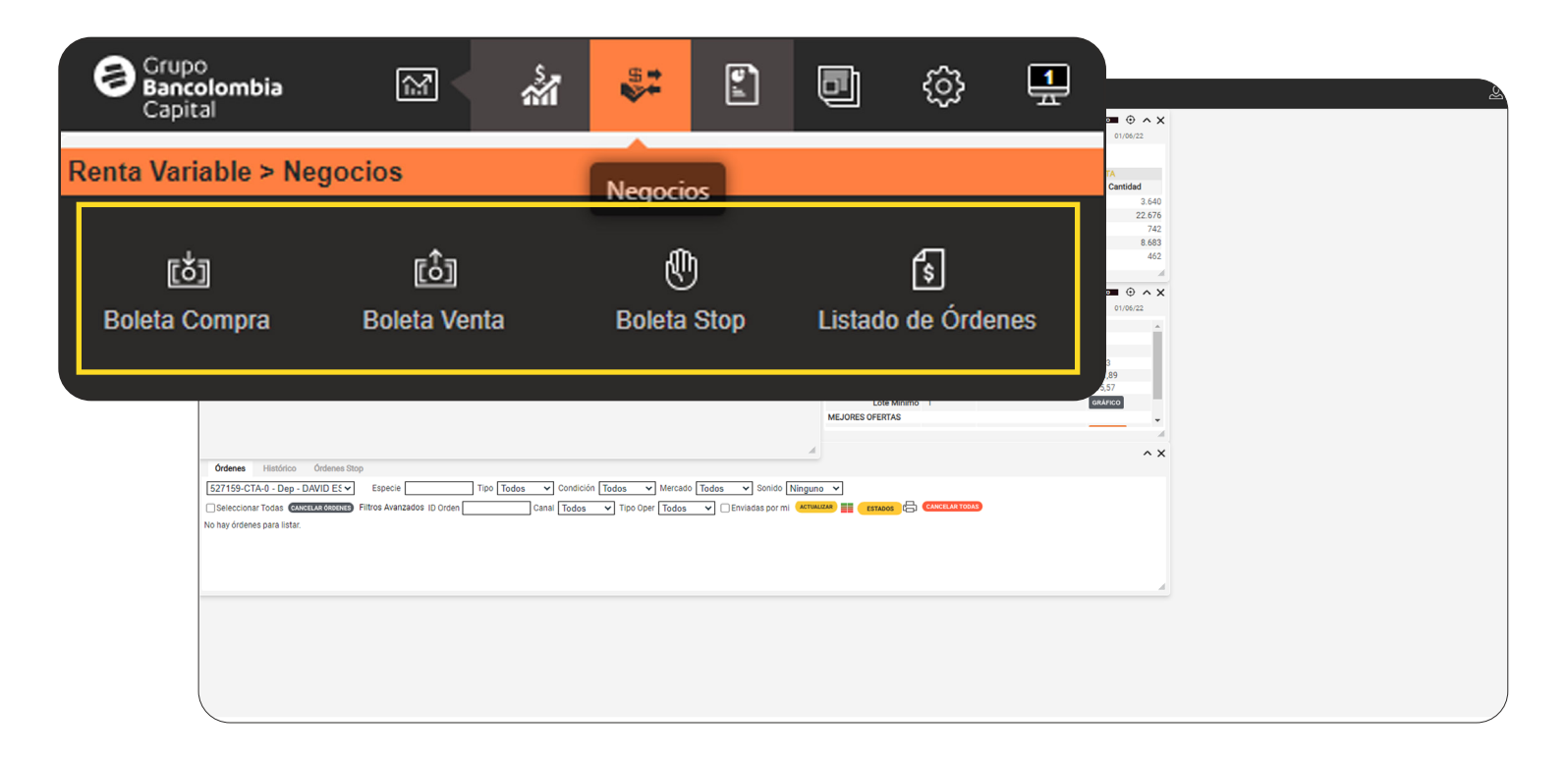

## Ten en cuenta que:

Las opciones de negociación que normalmente se usan son **boleta compra** y **boleta venta**, sin embargo, la **boleta stop** se puede usar para casos especiales en los que necesitamos ciertas condiciones para una operación. El **listado de órdenes** ya viene abierto por defecto en la pantalla principal de eTrading.

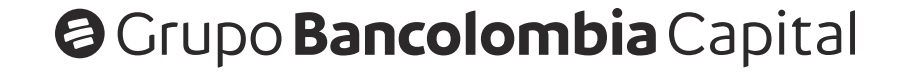

Al hacer clic en la opción **boleta compra** se abre la ventana en color **verde** y si se hace clic en la opción **boleta venta** se abre la ventana en color **naranja.** En este caso las ventanas se abren sin **datos diligenciados**, a diferencia de cuando se abre desde otros paneles.

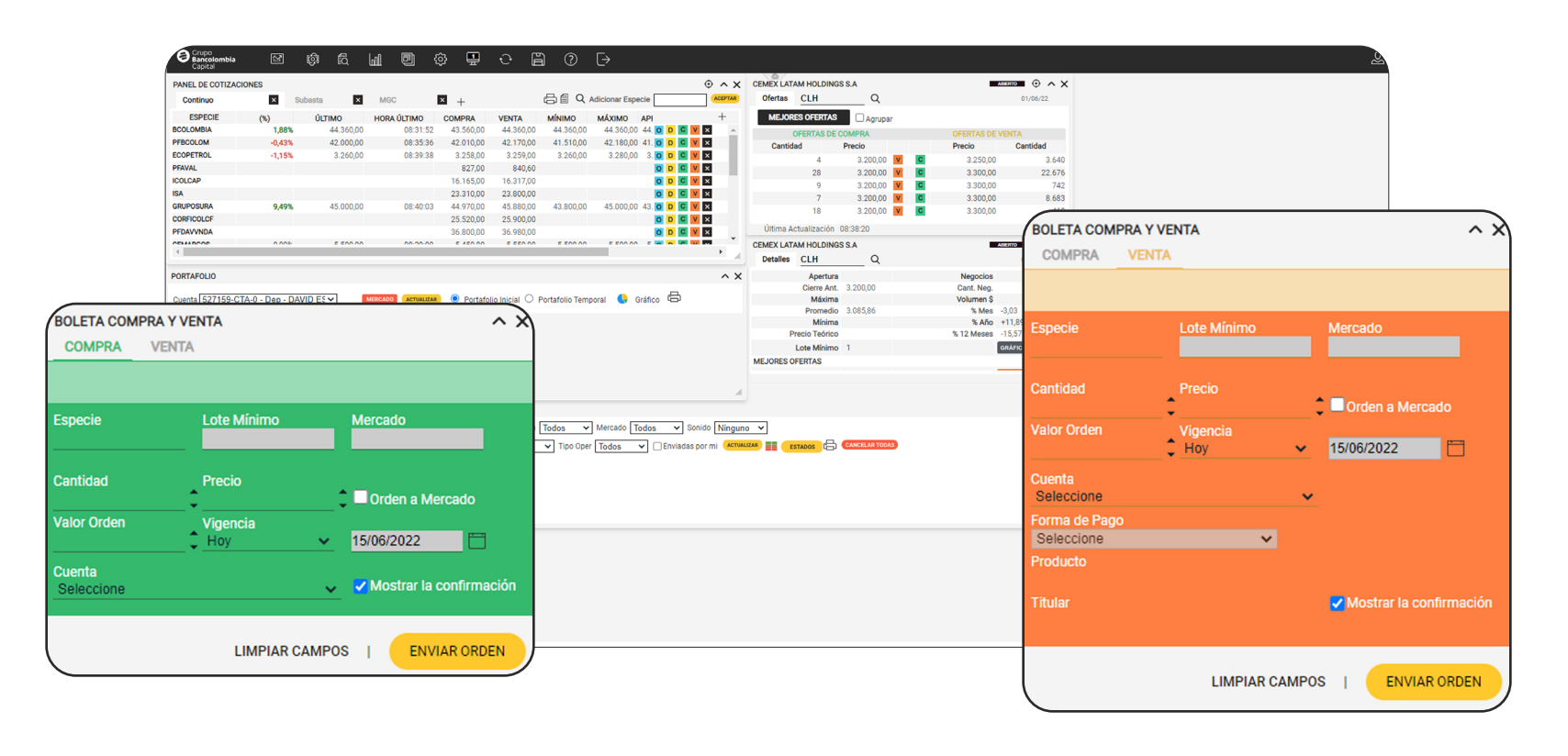

5

Si damos clic en la opción **boleta stop** se abre una ventana en la que inicialmente aparece la **compra stop simple**, pero ahí también podemos ver la **venta stop simple** y la opción de **stop gain/loss.** 

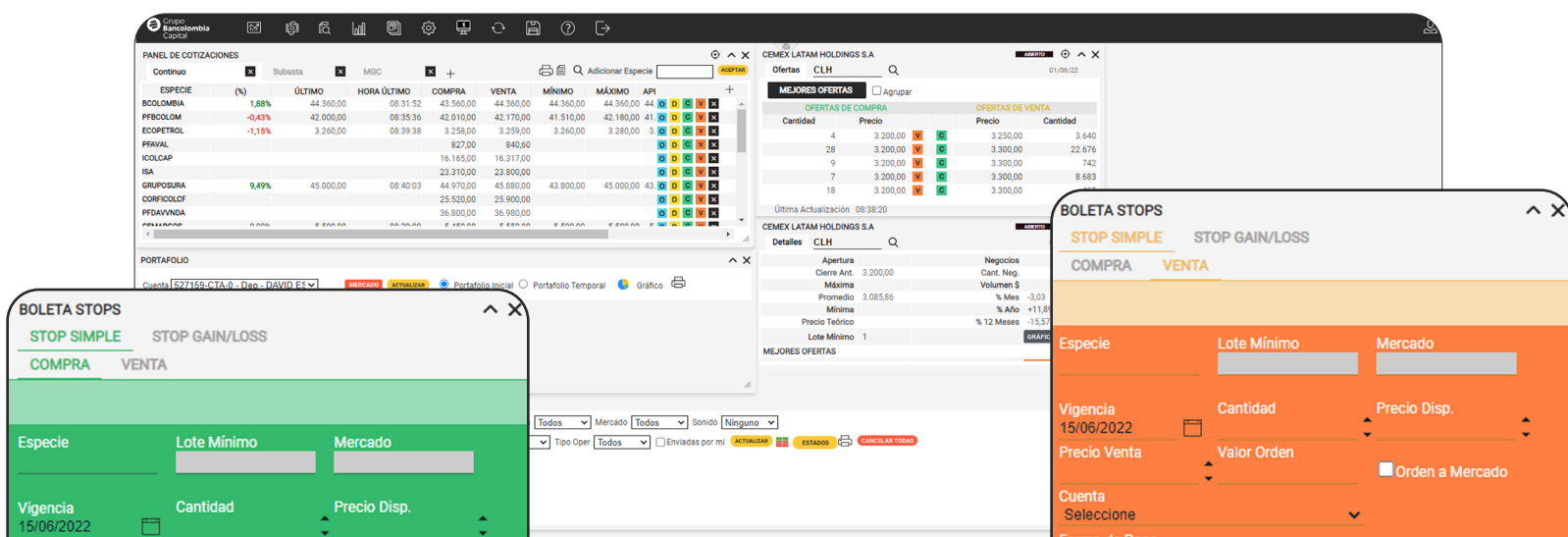

| Precio Compra       | Valor Orden  | Orden a Mercado    | Seleccione  | ¥                       |
|---------------------|--------------|--------------------|-------------|-------------------------|
| Jenta<br>Seleccione |              |                    | Producto    |                         |
| Mostrar la confir   | mación       |                    | <br>Titular | ✓ Mostrar la con        |
|                     | LIMPIAR CAMI | POS   ENVIAR ORDEN |             | LIMPIAR CAMPOS   ENVIAR |

6

En la **boleta stop** aparecen varias opciones entre las que podemos elegir y más campos que debemos diligenciar, diferentes a los que aparecen en la **boleta de compra y venta** normal.

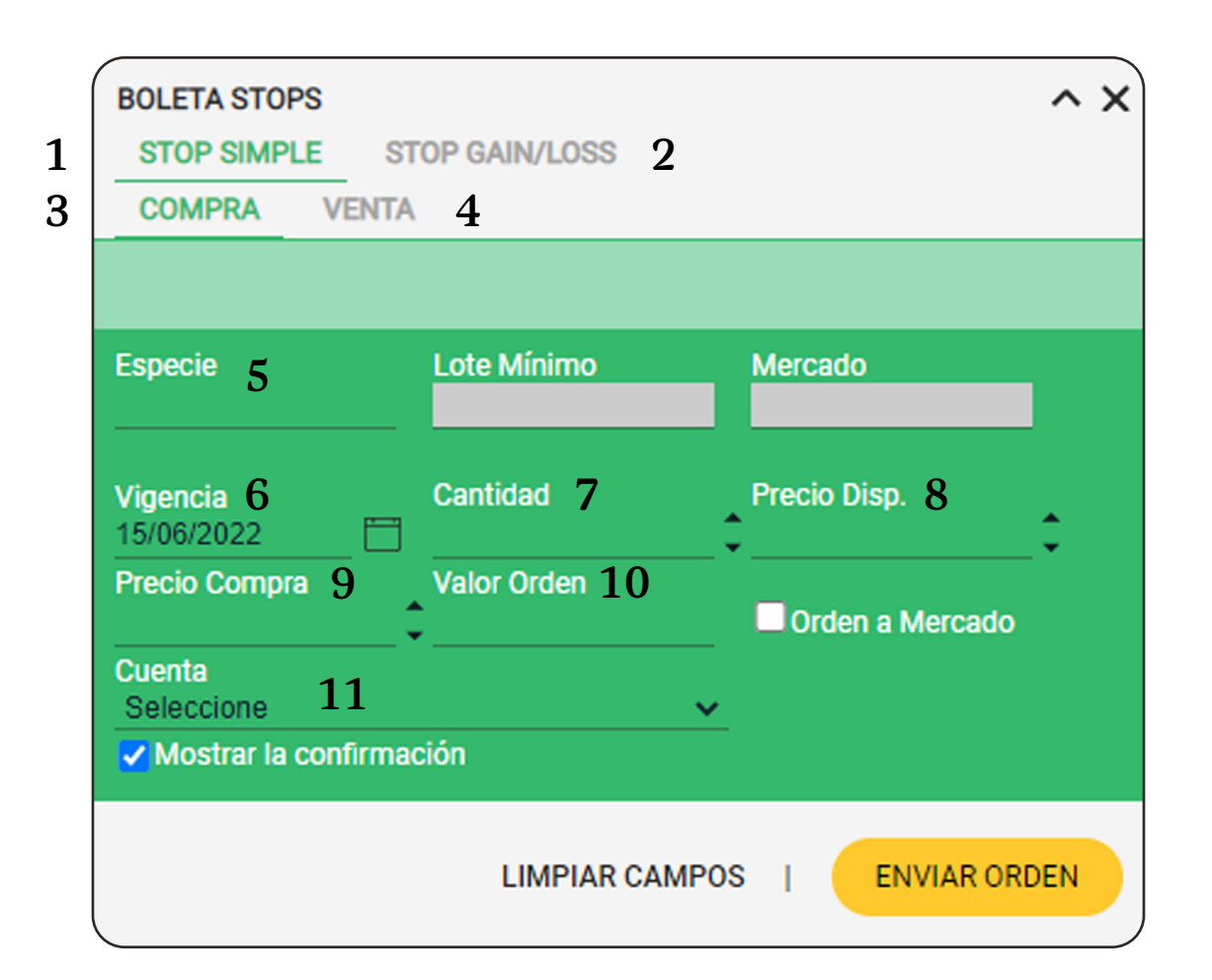

- 1. Opción Stop Simple
- 2. Opción Stop Gain/Loss
- 3. Opción Compra
- 4. Opción Venta
- 5. Especie
- 6. Vigencia

- 7. Cantidad
- 8. Precio Disponible
- 9. Precio Compra
- 10. Valor Orden
- 11. Cuenta

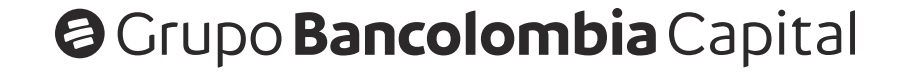

Al seleccionar la opción **venta stop simple**, la pantalla cambia de color y se adicionan 2 campos más que se deben diligenciar, a diferencia de la opción compra stop simple.

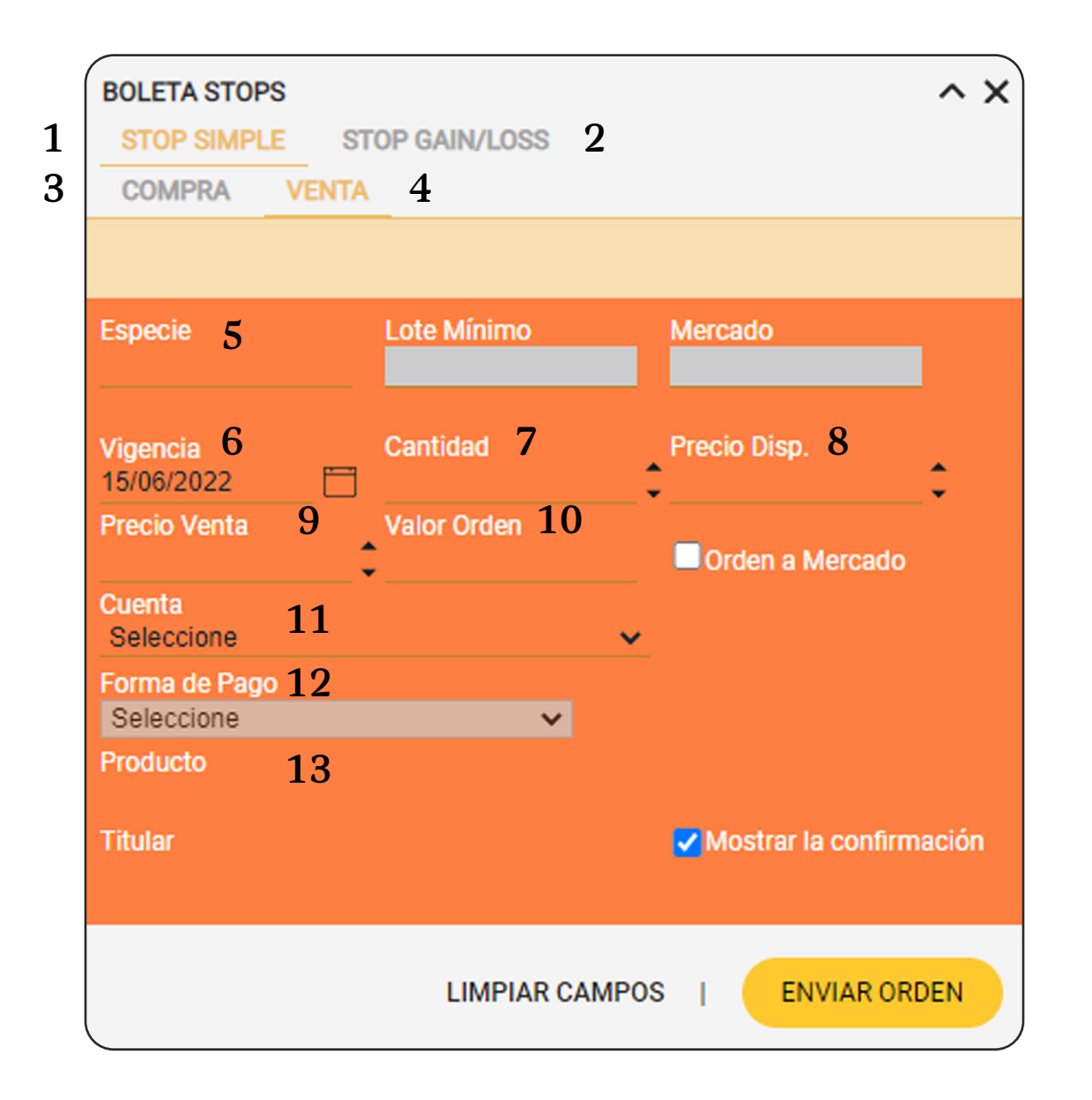

- **1.** Opción Stop Simple
- **Opción Stop Gain/Loss** 2.
- Opción Compra 3.
- **Opción Venta** 4.
- 5. Especie
- Vigencia **6**.
- 7. Cantidad

- 8. Precio Disponible
- 9. Precio Venta
- 10. Valor Orden
- **11.** Cuenta
- 12. Forma de Pago
- 13. Producto

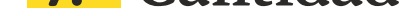

En Stop Gain/Loss también encuentras las opciones de compra y venta, 8 sin embargo, para este caso hay que diligenciar campos adicionales para configurar en la operación, cuando queremos que haya un límite para no tener **pérdidas** y un **límite** para recoger **ganancias**.

| Especie 5               | Lote Mínimo | Mercado           |
|-------------------------|-------------|-------------------|
|                         |             |                   |
| Vigencia 6              | Cantidad 7  | *                 |
| 15/06/2022              |             | _ <b>`</b>        |
| Precio Disp. 8          | Compra 9    | Valor del Stop 10 |
| Stop Gain               | _ *         | Valor dol Stop 19 |
|                         |             |                   |
| Cuenta 14<br>Seleccione |             | •                 |
| ✓ Mostrar la confirn    | nación      |                   |
|                         |             |                   |

- 1. Opción Stop Simple
- 2. Opción Stop Gain/Loss
- 3. Opción Compra
- 4. Opción Venta
- 5. Especie
- 6. Vigencia
- 7. Cantidad

- 8. Precio Disponible (SL)
- 9. Precio Compra
- 10. Valor del Stop
- **11.** Precio Disponible (SG)
- **12.** Precio Compra
- 13. Valor del Stop
- 14. Cuenta

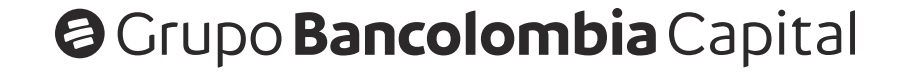

#### Guías rápidas eTrading Compra y Venta

| BOLETA STOPS                   |                 |                    | ^ X   |
|--------------------------------|-----------------|--------------------|-------|
| STOP SIMPLE S                  | TOP GAIN/LOSS 2 |                    |       |
| COMPRA VENT                    | <u> </u>        |                    |       |
|                                |                 |                    |       |
| Especie 5                      | Lote Mínimo     | Mercado            |       |
|                                |                 |                    |       |
| Vigencia 6<br>15/06/2022       | Cantidad 7      | \$                 |       |
| Stop Loss<br>Precio Disp. 8    | Venta 9         | Valor del Stop 10  |       |
| Stop Gain<br>Precio Disp. 11   | Venta 12        | Valor del Stop 13  |       |
| Cuenta 14<br>Seleccione        | ·               | ×                  |       |
| Forma de Pago 15<br>Seleccione | ~               |                    |       |
| Producto 16                    |                 |                    |       |
| Titular                        |                 | Mostrar la confirm | ación |
|                                | LIMPIAR CAMP    |                    | DEN   |

- 1. Opción Stop Simple
- 2. Opción Stop Gain/Loss
- 3. Opción Compra
- 4. Opción Venta
- 5. Especie
- 6. Vigencia
- 7. Cantidad
- 8. Precio Disponible (SL)

- 9. Precio Venta
- 10. Valor del Stop
- **11.** Precio Disponible (SG)
- 12. Precio Venta
- 13. Valor del Stop
- 14. Cuenta
- 15. Forma de Pago
- 16. Producto

### Ten en cuenta que:

- Para poder realizar compras debes tener saldo en tu **cuenta (CMP o cuenta multiproducto)** y para poder tener saldo puedes vender algún título que tengas y elegir como forma de pago **abono al disponible** o puedes hacer una recarga a tu cuenta desde PSE así:
- Ingresamos por la Sucursal Virtual Valores Bancolombia a la opción Transacciones que está en la barra de menú y luego seleccionamos la opción Recaudo por PSE > Realizar Transacción.

| Grupo<br>Bancolombia<br>Capital<br>Sucursal virtu es                            | res<br>17 de junio de 2022 - 02:07 p.m.                                                                                                    |                    |                                               |           | Seguridad | Contáctanos                                                                 | ©<br>Visitanos                                                                           | Salir                                         |
|---------------------------------------------------------------------------------|----------------------------------------------------------------------------------------------------|--------------------|-----------------------------------------------|-----------|-----------|-----------------------------------------------------------------------------|------------------------------------------------------------------------------------------|-----------------------------------------------|
| Su última visita fue: es<br>Fecha y hora actual:<br>Inicio Con                  | 17 de junio de 2022 - 04:03 p.m.<br>Transacciones Herr                                                                                            | ramientas          | Servicios                                     |           |           | DAVID ESTEE                                                                 | BAN RAMO                                                                                 | 5 LOPERA                                      |
| Con Ir<br>Invers                                                                | Invesbot<br>Inversí<br>Bancolombia eTrading en<br>Recaudo por PSE<br>Transferencias Parciales F<br>Inversión Colectiva<br>Cancelaciones Fondos de | Línea<br>iondos de | Realizar Transacción<br>Consultar Transacción |           |           | i Ingresar a<br>행 Ingresar a<br>행 Transferir<br>经 Bancolomi<br>④ Actualizar | esos rápidos<br>Invesbot<br>Inversí<br>dinero a mi pla<br>bia eTrading er<br>Información | an<br>n linea                                 |
| Tipo<br>Fondos de Inversión<br>Renta variable<br>Renta fija<br>Saldo disponible | Colectiva<br>Pagos Desde Valores Banco                                                                                                    | ∙<br>olombia •     |                                               | Inversión |           | 2Quieres ab<br>Automatiza<br>Inversión y<br>siguiente                       | orir una nueva<br>a <b>tus decisi</b><br>y lleva tus p<br>nivel con <b>l</b> i           | inversión?<br>ones de<br>planes al<br>nvesbot |
|                                                                                 |                                                                                                    | Estoy bu:          | cando la Sucursal Virtual Personas            |           |           | , 👰                                                                         | Conocer                                                                                  | más >                                         |

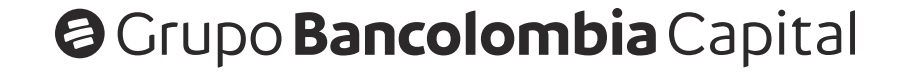

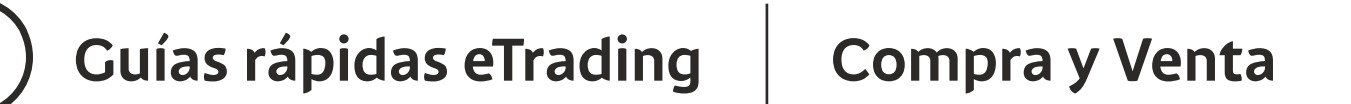

2. En la siguiente pantalla, debemos seleccionar la referencia recaudo (cuenta multiproducto) y digitar el valor que vamos a transferir, luego damos clic en el botón continuar y eso nos lleva a la plataforma de PSE para terminar el proceso.

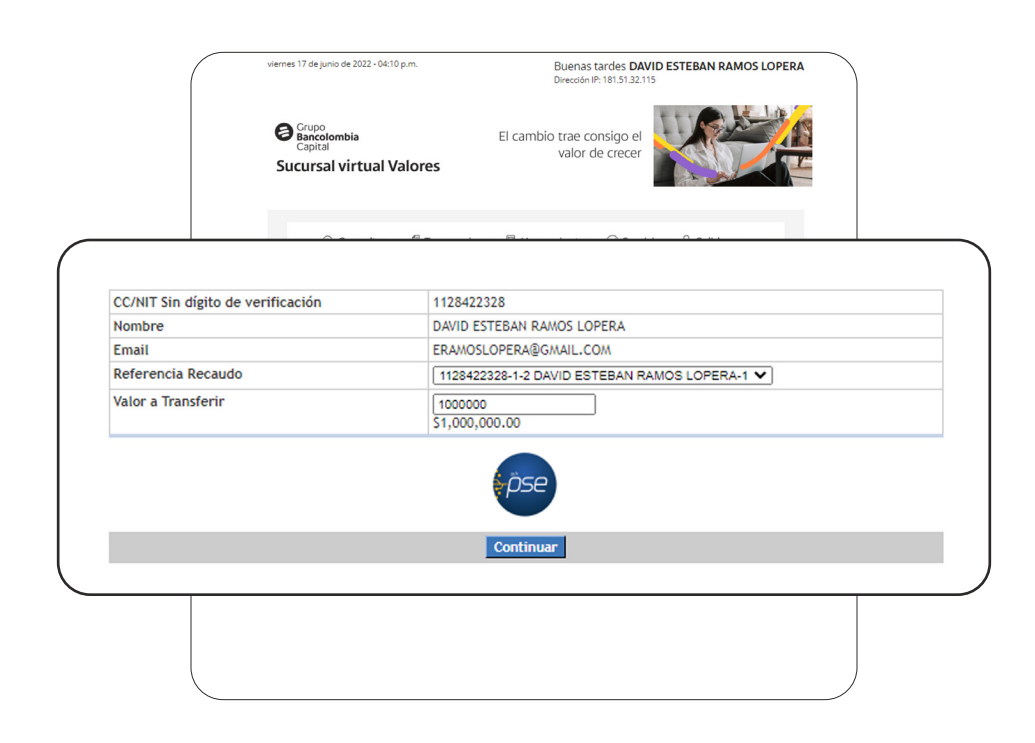

 Después de hacer la recarga de la cuenta por PSE, podemos ir a eTrading y al momento de comprar debemos seleccionar la cuenta que recargamos, la cual aparecerá con el saldo actualizado para poder enviar la orden deseada.

| BOLETA COMPRA<br>COMPRA VEI | <b>Y VENTA</b><br>NTA |                 |           | ^ X      |
|-----------------------------|-----------------------|-----------------|-----------|----------|
| BANCOLOMBIA S.A             |                       | 37.000,00       | -6,57%    | 09:21:13 |
| Especie<br>BCOLOMBIA        | Lote Mínimo<br>1      | Mercad<br>Vista | io        |          |
| Cantidad                    | Precio<br>37.670,00   | 🗘 🗖 Orde        | en a Merc | ado      |
| Valor Orden<br>37.670,00    | Vigencia<br>Hoy       | ✓ 21/06/2       | 2022      |          |

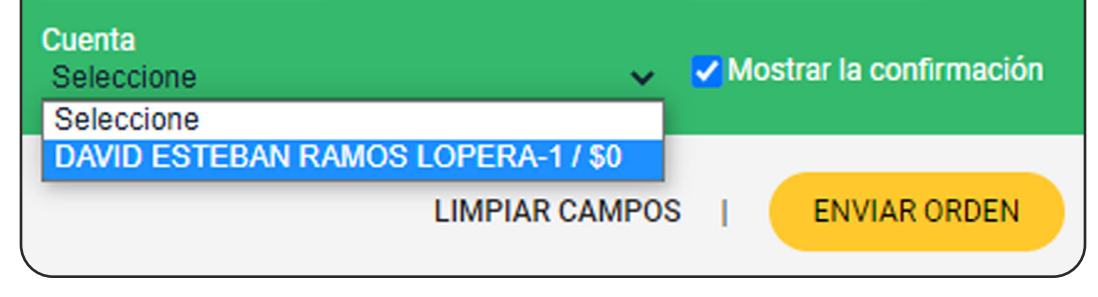

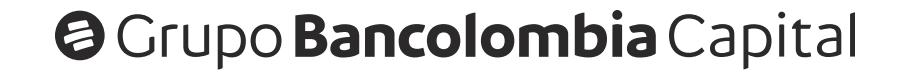